## Ezserver Blockchain

Server Configuration

- Type 1
  - Use Proxy server to protect users and content servers.
- Type 2
  - Use Reverse Proxy server to protect a users server.
- Type 3
  - Users Server acts Main server.
- Type 4
  - Users, Content are in one server.

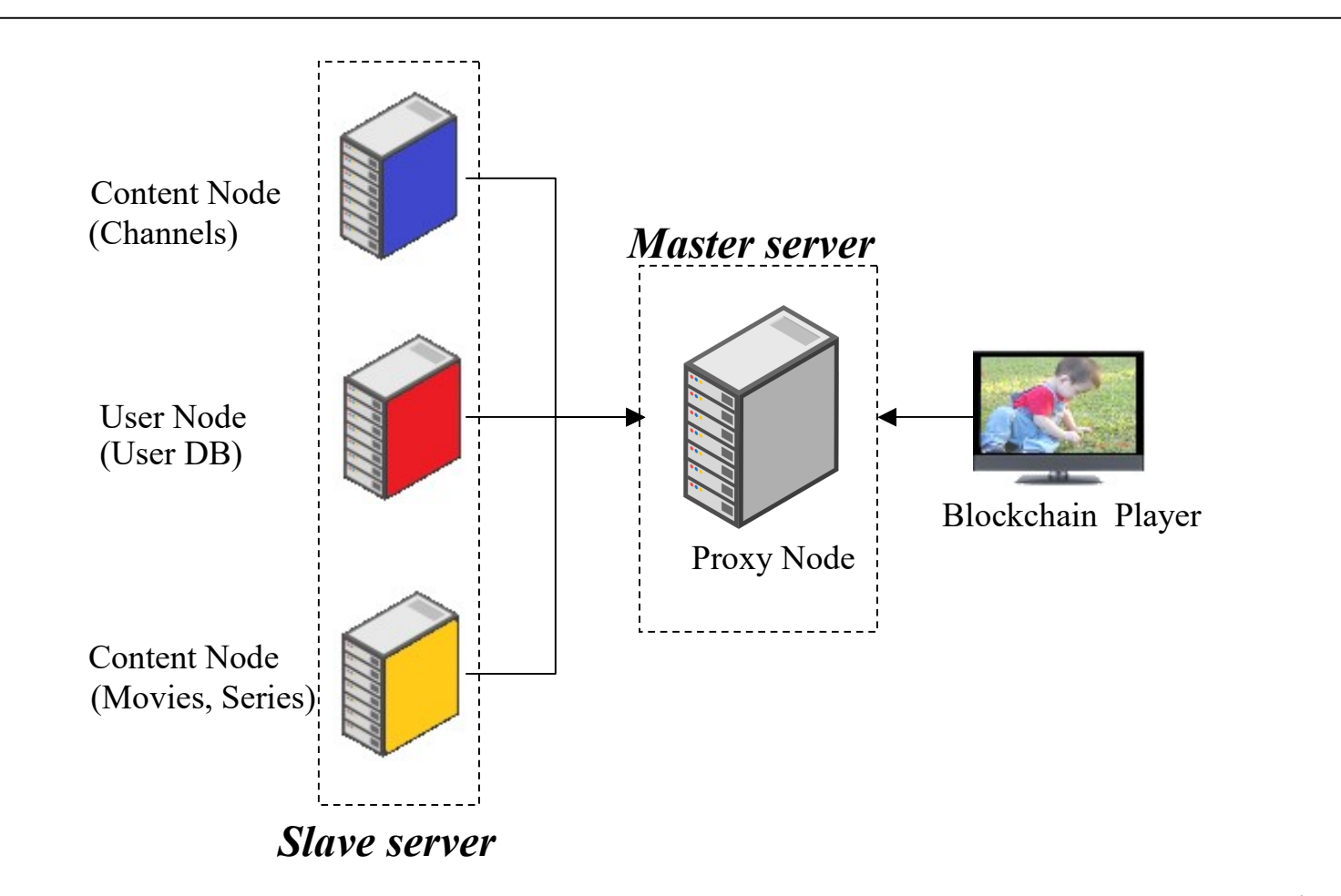

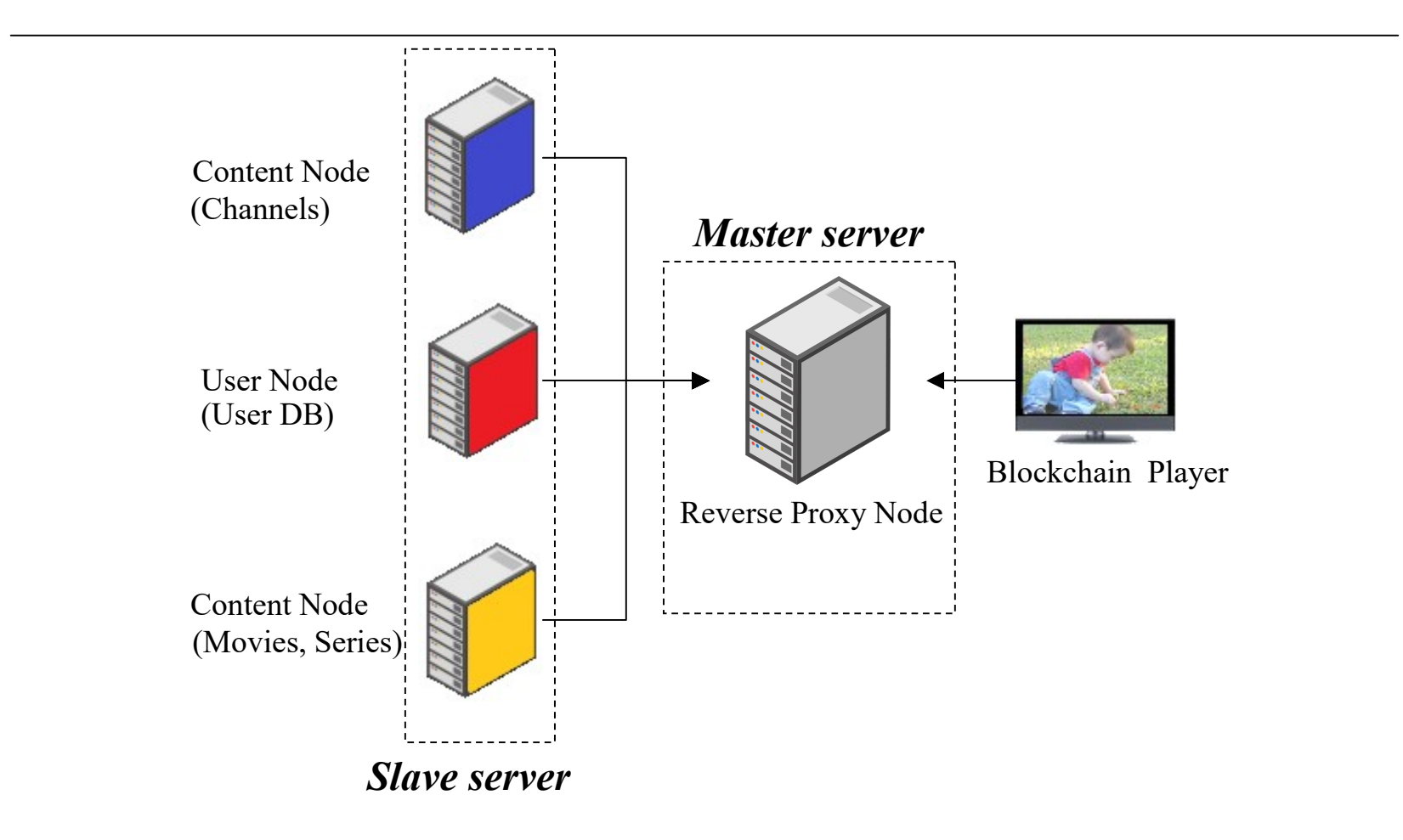

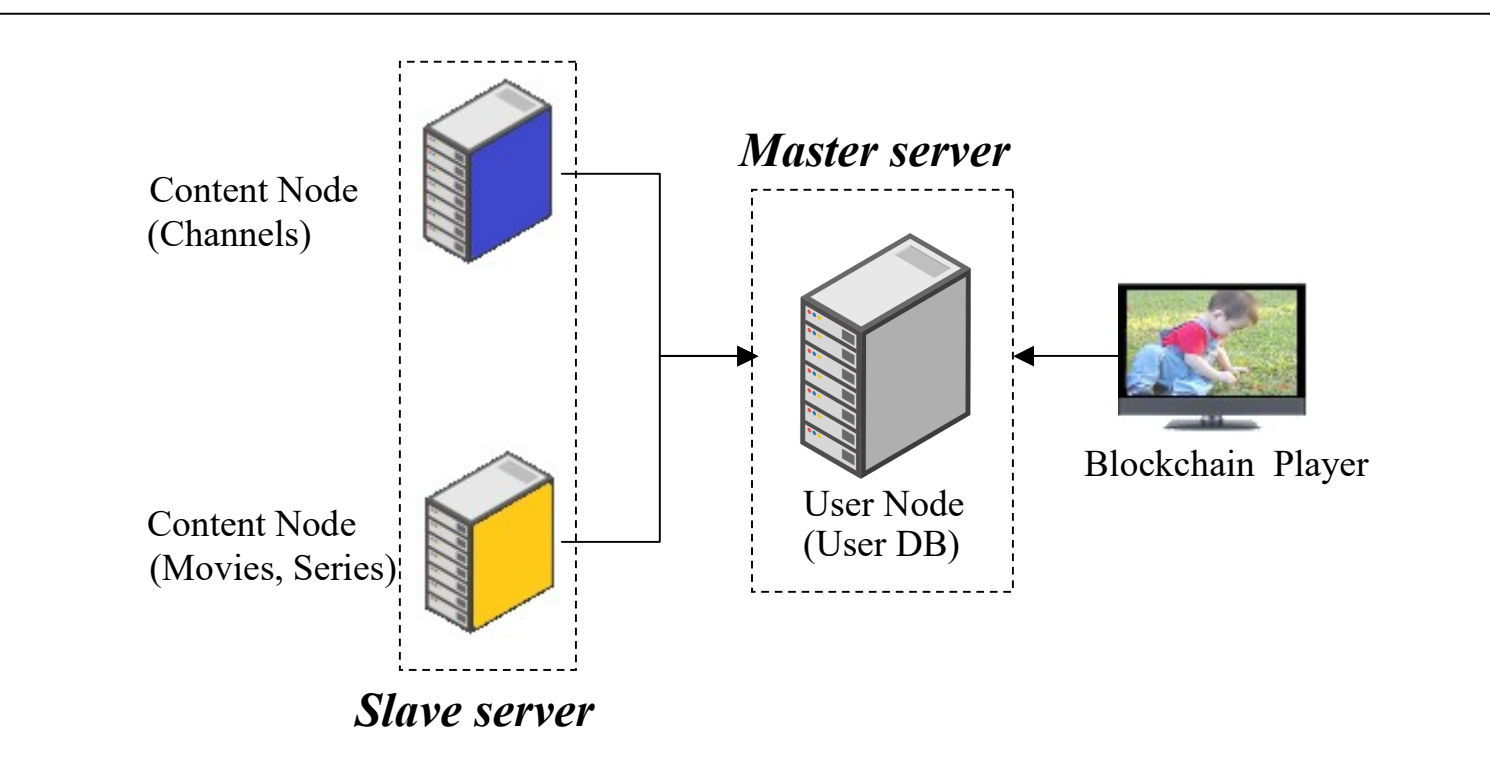

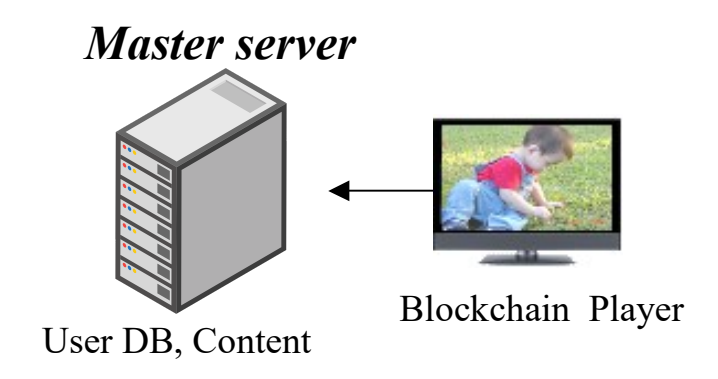

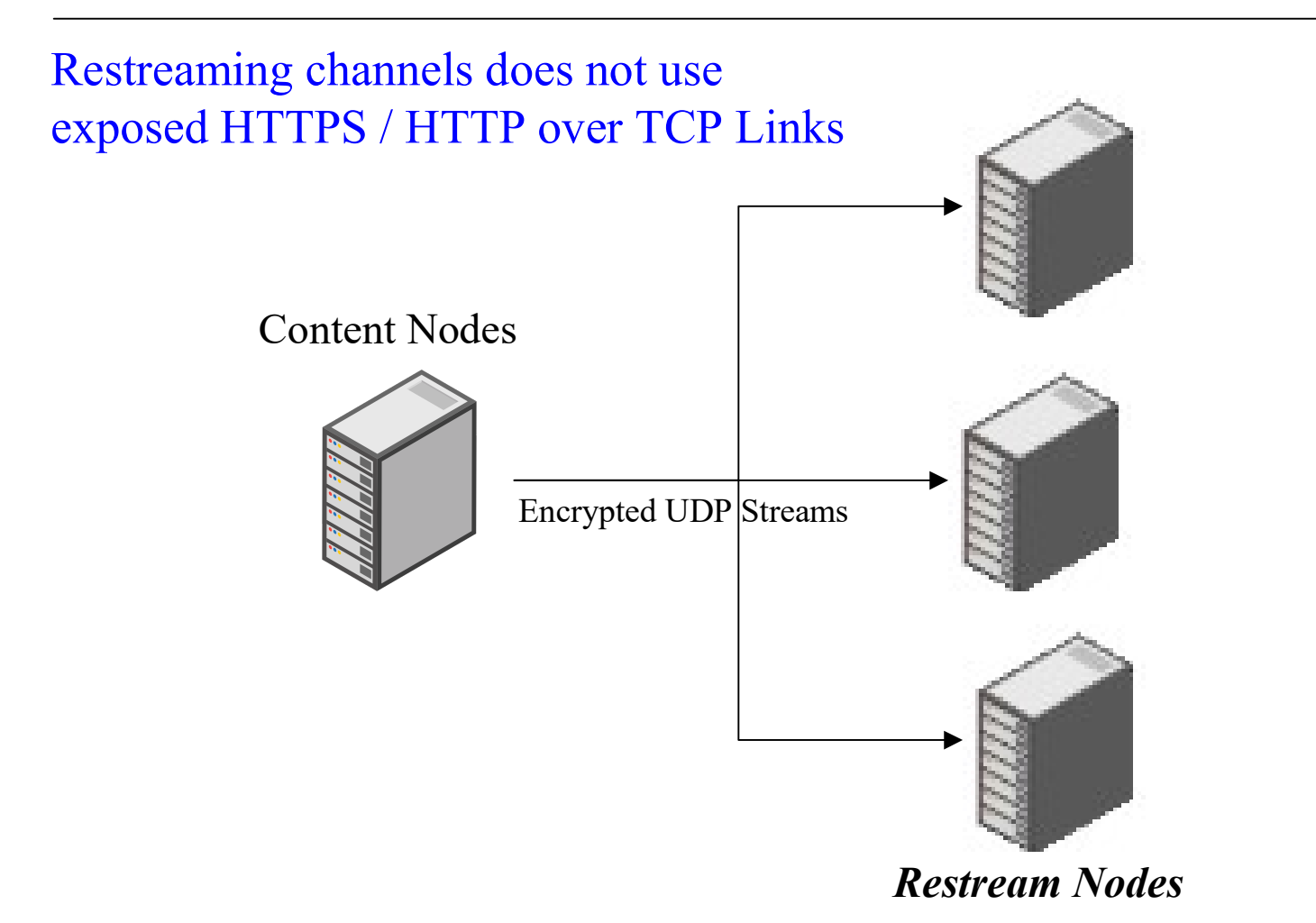

#### Master Server / Slave Server Roles

#### •Master Server Type

•Proxy Server, Reverse Proxy Server, User Server

#### •Slave Server Type

•User Server, Content Server

- •Only User server can act Master or Slave Server
- •Only one Master Server in Blockchain
- •Only one User server in Blockchain
- •Allow Multiple Content Servers as Slave Server
- •Master and Slave Server must have same Group ID

## Master Server Setting

- •Login Master Panel
- •Click Management:Setting
- •Enable Main/Slave Node
- •Set Control port: 17100 (default)
- •Set Group ID: 18000(default)
- •Restart Master Server (./restart.sh in ssh console)

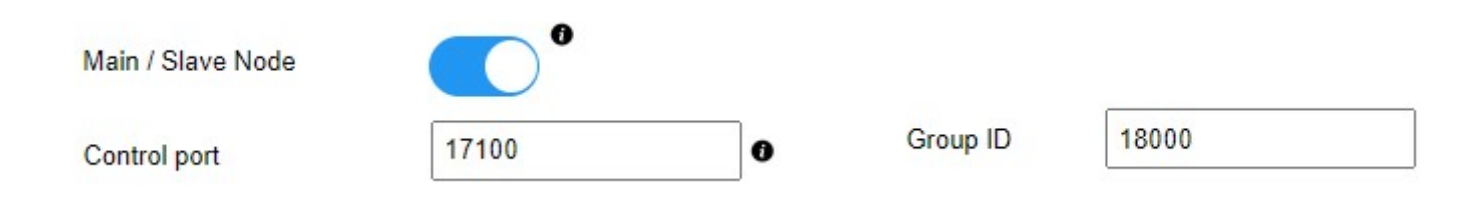

## Proxy Server Setting (Type 1)

- •Add proxy\_server=1 in ezserver\_blockchain/ezserver\_config.txt
- •Delete all users except root and channels, movies and series.
- •Enable Main/Slave Node
- •Set Control port: 17100 (default)
- •Restart Master Server (./restart.sh in ssh console)

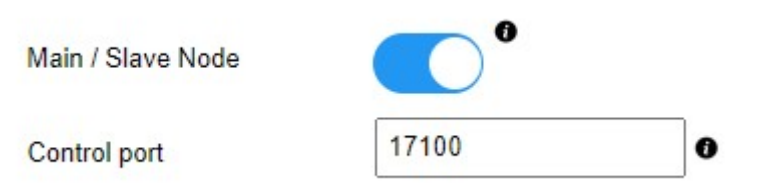

## Reverse Proxy Server Setting (Type 2)

- Delete all users except root and channels, movies and series.Enable Main/Slave Node
- •Set Control port: 17100 (default)
- •Restart Master Server (./restart.sh in ssh console)

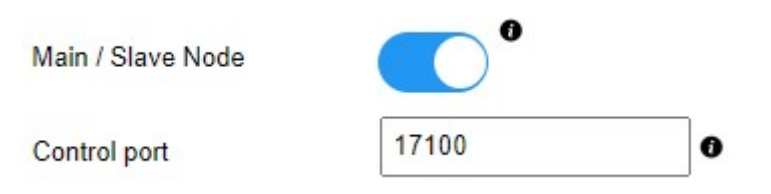

## User Master Server Setting (Type 3)

Delete channels, movies and series.
Enable Main/Slave Node
Set Control port: 17100 (default)
Restart Master Server (./restart.sh in ssh console)

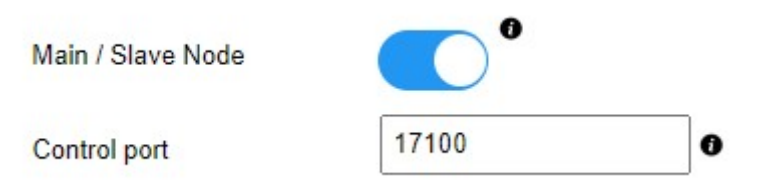

## Slave Server Setting

- •Login Slave Panel
- •Delete all users except root
- •Click Management:Setting
- •Disable Main/Slave Node
- •Set Master Domain name or IP
- •Set Master Control port: 17100
- •Set Group ID same as Master Server
- •Restart Slave Server (./restart.sh in ssh console)

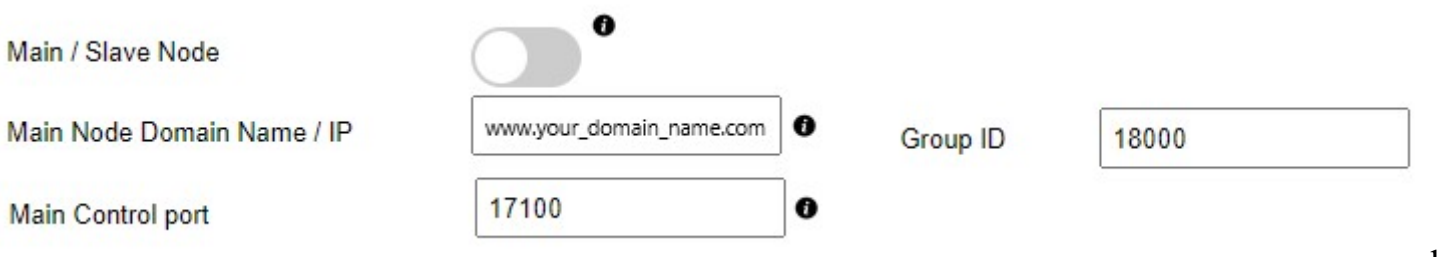

## User Slave Server Setting (Type 1 / 2)

- •Login Slave Panel
- •Delete channels, movies and series.
- •Click Management:Setting
- •Disable Main/Slave Node
- •Set Master Domain name or IP
- •Set Master Control port: 17100
- •Restart Slave Server (./restart.sh in ssh console)

| Main / Slave Node          | C C                      |   |  |
|----------------------------|--------------------------|---|--|
| Main Node Domain Name / IP | www.your_domain_name.com | 0 |  |
| Main Control port          | 17100                    | 0 |  |

## Content Server Setting

- •Login Slave Panel
- •Delete all users except root.
- •Click Management:Setting
- •Disable Main/Slave Node
- •Set Master Domain name or IP
- •Set Master Control port: 17100
- •Restart Slave Server (./restart.sh in ssh console)

| Main / Slave Node          | •                        |   |  |
|----------------------------|--------------------------|---|--|
| Main Node Domain Name / IP | www.your_domain_name.com | 0 |  |
| Main Control port          | 17100                    | 0 |  |

## **Open Firewall Ports**

•TCP ports
•HTTP / HTTPS Panel port (18000/18443)
•HTTP / HTTPS API port (17000/17443)
•HTTP / HTTPS Streaming Port (8000/443)
•All UDP ports

#### **Blockchain Server Verification**

# Login Master PanelClick Connection:Manage NodeCheck Node list

| Nodes |     |                |              |        |                    |
|-------|-----|----------------|--------------|--------|--------------------|
|       | No. | Туре           | IP           | Region | Group ID           |
|       | 1   | User Server    | 51.75.72.169 | Europe | <mark>18000</mark> |
|       | 2   | Content Server | 51.75.72.168 | Europe | 18000              |
|       | 3   | Content Server | 51.75.72.167 | Europe | 18000              |

Showing 1 to 3 of 3 nodes

## Blockchain Content Testing

Login Master Panel
Click Users:Manage Users
Select one user: getlink option
Use VLC to test getlink URL

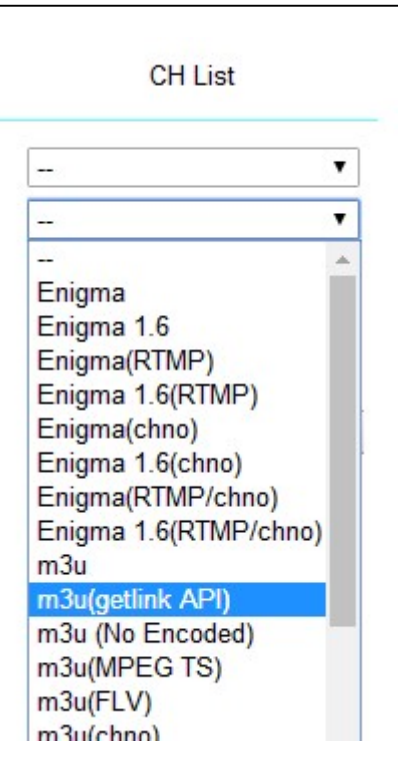

## Blockchain Player Testing

•Login Panel to add one user

- •Install Blockchain Player into Android device
- •Open Blockchain player and click User button
- •Select Login User/Password option

| حد | All               | RTS 1               | 00:35 Vesti RTS                            |
|----|-------------------|---------------------|--------------------------------------------|
| ™  | Favorites         | RTS 2               | 00:40 Vratolomna igra                      |
|    | 24 HORAS INFANTIL | A FAZENDA 12 HD     | (1989)                                     |
| Ľ  | A FAZENDA 12      | ae hd               | 02:20 Ono kao ljubav<br>(2009)             |
| 0  | CANAIS ABERTOS    | A&E HD 2            | 03:11 Bili smo prvaci                      |
| 0  | DOCUMENTARIOS     | AMC H265 DUAL AUDIO | sveta                                      |
| 0  | ESPORTES          | AMC HD              | 03:36 Putopis                              |
| 0  | FILMES E SERIES   | AMC HD2             | 04:03 Oko magazin                          |
| â  | GLOBO             | ANIMAL PLANET FHD   | 04:33 Kvadratura kruga                     |
| 0  | нво               | ANIMAL PLANET H265  | 05:03 Institucije Srbije u<br>Velikom ratu |
|    | INFANTIL          | ANIMAL PLANET HD    | 05:48 Verski kalendar                      |

| Activation Required |                         |  |
|---------------------|-------------------------|--|
|                     | Activate by code        |  |
|                     | Login User/Password     |  |
|                     | Activate by Mac Address |  |
|                     | Cancel                  |  |
|                     |                         |  |